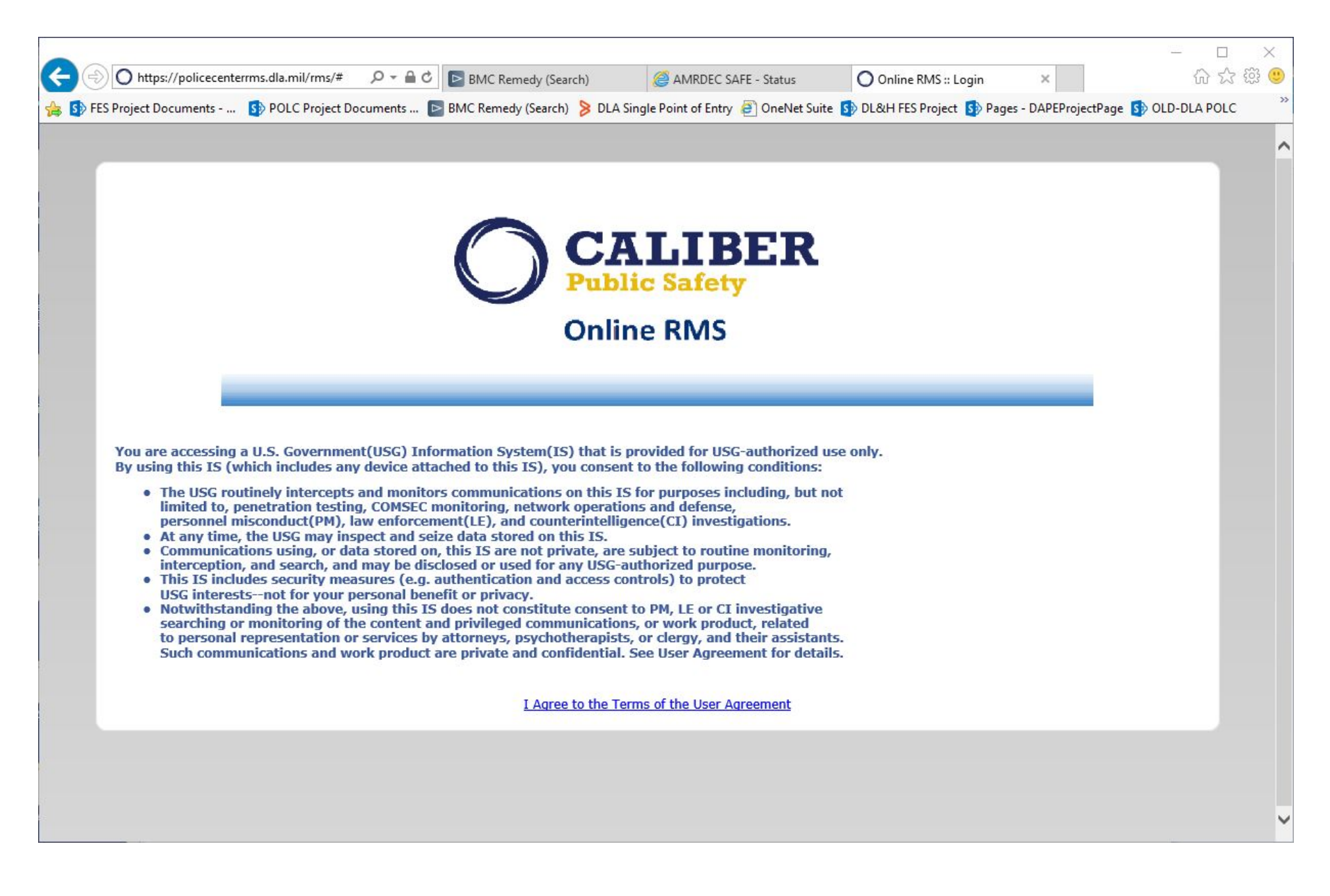

Figure 1. RMS Consent to Monitor

### O CALLEER Administration \* Incidents \* Master Indices \* Records Management \* Forms And Reports \*

#### # Home

Broadcast Messages

#### High Priority Informational - Active shooter training next Wednesday. Meet at training center at 9 AM

| Notifications  |                                                    |          |                               | Q Show All O Add Notificat |
|----------------|----------------------------------------------------|----------|-------------------------------|----------------------------|
| -Filter By Use | iis-                                               | ▼ Search |                               |                            |
| Count          | Notification Type                                  |          | 1 Last Notification           | 1 Priority                 |
| 1              | FORM REVIEW                                        |          | 11/30/2017 10:13 PM CST       | High                       |
| 24             | INCIDENT APPROVED - FOLLOW UP CASE DECISION NEEDED |          | 10/22/2018 11:51 AM CST       | High                       |
| 14             | Vehicle Alert                                      |          | 09/25/2018 02:40 PM CST       | Urgent                     |
| 11             | Person Alert                                       |          | 08/24/2018 03:10 PM CST       | Urgent                     |
| z              | INCIDENT REVIEW REQUEST                            |          | 07/23/2018 10:43 PM CST       | High                       |
|                | DISAPPROVED INCIDENT REPORT                        |          | 07/20/2018 06:29 PM CST       | Urgent                     |
| 4              | APPROVE INCIDENT REPORT - PATROL                   |          | 06/20/2018 03:57 PM CST       | High                       |
| 3              | EVIDENCE PENDING CHECK-IN                          |          | 06/13/2018 07:54 PM CST       | High                       |
|                | DEPARTMENT VEHICLE SERVICE REQUEST SUBMITTED       |          | 05/10/2018 08:47 AM CST       | High                       |
|                | INCIDENT FOLLOW-UP CASE - NEW SUPP FILED           |          | 05/08/2018 02:45 PM CST       | High                       |
|                | FIELD ARREST REVIEW REQUEST - CID                  |          | 05/02/2014 07:40 AM CST       | High                       |
|                | INCIDENT REPORT OPENED FOR EDIT                    |          | 04/04/2018 10:18 AM CST       | High                       |
|                | INCIDENT REPORT TRANSFERRED - CLERK                |          | 02/21/2014 06:28 AM CST       | High                       |
|                | FIELD ARREST REVIEW REQUEST - PATROL               |          | 02/06/2014 07:32 AM CST       | High                       |
|                |                                                    |          |                               |                            |
|                | Offenses - Last 24 Hours                           |          | Non-Approved Reports (Supp #0 | )                          |
| 8.8            |                                                    | * 8      |                               |                            |
| * 3            |                                                    | × 8      |                               |                            |

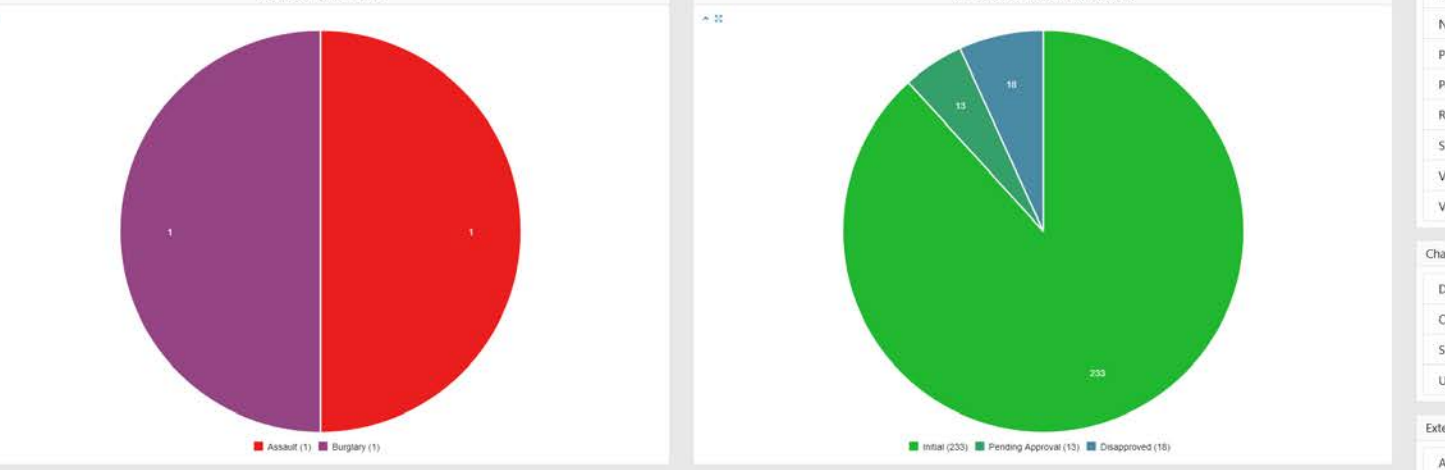

Figure 2: Online RMS – Home Page

| Initial Report                  | 25     |
|---------------------------------|--------|
| Disapproved                     | 0      |
| Follow Up Needed (Past 10 Days) | 0      |
| My Cases (Active Count)         | 0      |
| Evidence Review                 | 0      |
| Open Field Arrests              | 0      |
| My Forms (Initial)              | 0      |
| Forms For Review                | 0      |
| Pending UCR Review              | (15)   |
| Incidents For Review            | 0      |
| Quick Links                     | manage |
| Address Search                  |        |
| Broadcast Messages              |        |
| Case Load                       |        |
| Incidents Reporting             |        |
| New Incident Report             |        |
| PERMITS                         |        |
| Person Search                   |        |
| Review Cases                    |        |
| SmartSearch                     |        |
| Vehicle Search                  |        |
| View Incident Report            |        |
| Charts                          |        |
| Daily Log by Time Category      |        |
| Offense Activity                |        |
| Snap Shot                       |        |
| Unapproved Incidents            |        |
| External Links                  | manage |
| Active Amber Alerts             |        |

0 Days)

8

## A Home

Broadcast Message

#### High Priority Informational - Active shooter training next Wednesday. Meet at training center at 9 AM

| Notifications  |                                             |    |        |                                   | Q Show All OAdd Notification | Recent Activities       |
|----------------|---------------------------------------------|----|--------|-----------------------------------|------------------------------|-------------------------|
| -Filter By Use | ers-                                        |    | Search |                                   |                              | Initial Report          |
| Count          | Notification Type                           |    |        | Last Notification                 | 1 Priority                   | Disapproved             |
|                | FORM REVIEW                                 |    |        | 11/30/2017 10:13 PM CST           | High                         | Follow Up Needed (Past  |
|                | INCIDENT APPROVED - FOLLOW UP CASE DECISION |    |        | 10/22/2018 11:51 AM CST           | High                         | My Cases (Active Count) |
|                | Vehicle Alert                               |    |        | 09/25/2018 02:40 PM CST           | Urgent                       | Evidence Review         |
|                |                                             |    |        |                                   | Urgent.                      | Even and the rection    |
|                | INCIDENT REVIEW REQUEST                     |    |        | 07/23/2018 10:43 PM CST           | High                         | Open Field Arrests      |
|                | DISAPPROVED INCIDENT REPORT                 |    |        | 07/20/2018 06:29 PM CST           | Urgent                       | My Forms (Initial)      |
|                | APPROVE INCIDENT REPORT - PATROL            |    |        | 06/20/2018 03:57 PM CST           | High                         | Forms For Review        |
|                | EVIDENCE PENDING CHECK-IN                   |    |        |                                   | High                         | Pending UCR Review      |
|                | DEPARTMENT VEHICLE SERVICE REQUEST SUBMITTE |    |        | 05/10/2018 08:47 AM CST           | High                         | Institute For Devices   |
|                | INCIDENT FOLLOW-UP CASE - NEW SUPP FILED    |    |        |                                   | High                         | Incidents For Neview    |
|                | FIELD ARREST REVIEW REQUEST - CID           |    |        | 05/02/2014 07:40 AM CST           | High                         | Onlick Links            |
|                | INCIDENT REPORT OPENED FOR EDIT             |    |        | 04/04/2018 10:18 AM CST           | High                         | Quick Units             |
|                | INCIDENT REPORT TRANSFERRED - CLERK         |    |        | 02/21/2014 06:28 AM CST           | High                         | Address Search          |
|                | FIELD ARREST REVIEW REQUEST - PATROL        |    |        | 02/06/2014 07:32 AM CST           | High                         | Broadcast Messages      |
|                |                                             |    |        |                                   |                              | Case Load               |
|                | Offenses - Last 24 Hours                    |    |        | Non-Approved Reports (Supp #      |                              | Incidents Reporting     |
|                |                                             |    |        |                                   |                              | New Incident Report     |
|                |                                             |    |        |                                   |                              | PERMITS                 |
|                |                                             |    |        | 16                                |                              | Person Search           |
|                |                                             |    |        | / _ " /                           |                              | Review Cases            |
|                |                                             |    |        | $\langle \rangle \rangle \rangle$ | $\mathbf{\lambda}$           | SmartSearch             |
|                |                                             |    |        |                                   |                              | Vehicle Search          |
|                |                                             |    |        |                                   |                              | View Incident Report    |
|                | ,                                           | 10 |        |                                   |                              | Charts                  |
|                |                                             |    |        |                                   |                              | Daily Log by Time Categ |
|                |                                             |    |        |                                   |                              | Offense Activity        |
|                |                                             |    |        |                                   |                              | Snap Shot               |

Assault (1) 🔝 Burglary (1)

Figure 3: Online RMS – Home Page in Night Mode

🛄 Initial (233) 🛄 Pending Approval (13) 🧾 Disapproved (18)

| O CALIBER Administration -  | Incidents - Master Indices - Records Management - Forms And Reports - |
|-----------------------------|-----------------------------------------------------------------------|
| A Home                      | Incidents Incidents Reporting                                         |
| Broadcast Messages          | Incidents Management 🔻                                                |
| High Priority Informational | Case Management <b>•</b><br>Field Contact <b>•</b>                    |
| Notifications               | Field Arrests  Calls For Service                                      |
| -Filter By Users-           |                                                                       |

Figure 4: Online RMS – Home Page Incidents Menu

| OCALIBER Administration - Incidents - Master Indices - Records Management - Forms And                                                               | J Reports ▼                    |          | 💄 Sam Spade [Caliber Public Safety PD] 👻 🚺                              |
|----------------------------------------------------------------------------------------------------|--------------------------------|----------|-------------------------------------------------------------------------|
| Recent Activities / Incident Report                                                                                                    |                                |          |                                                                         |
| I≡ Summary HHeader ♣Offenses ♣Names & Property & Vehicles ≣Narrativ                                                                                 | es 🔗 Attachments 💆 Validations |          | Exit Report Quick Print Print Transfer Show Wizard Submit for Approval  |
| Incident Summary: 10/17/2018 2356 Hrs - 2560 UNDERWOOD Avenue SOUTH BEND, IN 466<br>Offense(s): @22990001 - BURGLARY OF BUILDING - 30.02(c)(1) : FS | 15                             |          | Agency: Caliber Public Safety PD<br>Report #: 18-000043 Supp #: 19 0 12 |
| Header Information                                                                                                    |                                |          |                                                                         |
| REPORT SECURITY                                                                                                    | FOR PUBLIC RELEASE             |          |                                                                         |
| Patrol Officer *                                                                                                    | Yes                            |          |                                                                         |
| MEDIA/CRIME SUMMARY                                                                                                    |                                |          | Check Spelling                                                          |
| INVESTIGATED A BURGLARY AT J.W. CHEN'S CHINESE RESTAURANT; FORCED BUSINESS ENTR                                                                     | Y THROUGH THE BACK DOOR,       |          |                                                                         |
| REPORT TYPES                                                                                                    |                                |          | 4                                                                       |
| × Burglary / Building × Theft                                                                                                    |                                |          |                                                                         |
| REPORT DATE                                                                                                    | OCCURRENCE DATE START          |          | OCCURRENCE DATE END                                                     |
| 10/24/2018 2256                                                                                                    | 10/24/2018 2230                | 曲        |                                                                         |
| DISPATCH DATE                                                                                                    | ON SCENE DATE                  |          | END DATE                                                                |
| 10/24/2018 2310                                                                                                    | 10/24/2018 2320                | <b>#</b> | 10/24/2018 2330 節                                                       |
| Location                                                                                                    |                                |          | Wiew Location Details      Z     Update Details      Change Location    |
| ADDRESS<br>2560 UNDERWOOD Avenue SOUTH BEND. IN 46615                                                                                               | LATITUDE                       |          | Longitude                                                               |
| REPORTING AREA                                                                                                    | INCIDENT NIBR CITY             |          | INCIDENT LOCATION REMARKS                                               |
| North-Focus Area                                                                                                    | CENTRAL FOCUS AREA             |          |                                                                         |
| COMMON PLACE NAME                                                                                                    | CLERY LOCATION                 |          |                                                                         |
| -Select-                                                                                                    | On Campus                      |          | ×                                                                       |
| GEOGRAPHIC LOCATION                                                                                                    | COUNTY OF OCCURRENCE           |          |                                                                         |
| Caliber Public Safety PD 🔹                                                                                                    | Cook                           |          |                                                                         |
| Specific Fields                                                                                                    |                                |          |                                                                         |
| WILDLIFE CATEGORY                                                                                                    |                                |          |                                                                         |
|                                                                                                    |                                |          |                                                                         |
|                                                                                                    | Save                           |          |                                                                         |

Figure 5: Online RMS – Incident Report Header Details Entry Page

| O CALIBE             | CALLEBER Administration - Incidents - Master Indices - Records Management - Forms And Reports - |                                                                                                 |                      |                 |                         |                     |                                                              |  |  |  |
|----------------------|-------------------------------------------------------------------------------------------------|-------------------------------------------------------------------------------------------------|----------------------|-----------------|-------------------------|---------------------|--------------------------------------------------------------|--|--|--|
| Recent Activ         | ities / Incident Repo                                                                           | n                                                                                               |                      |                 |                         |                     |                                                              |  |  |  |
| i≣ Summar            | y HHeader 🛎 (                                                                                   | Offenses 🛓 Names 🕫 Property & Vehicles 三 Narratives 🔗 Attachments 🖻 Validations                 |                      | Exit R          | eport Quick Print Print | t Transfer Ex       | t Wizard Submit for Approval                                 |  |  |  |
| Incident<br>Offense( | Summary: 10/24/20<br>s): @22990001 - BUR                                                        | 8 2230 Hrs - 2560 UNDERWOOD Avenue SOUTH BEND, IN 46615<br>GLARY OF BUILDING - 30.02(c)(1) : FS |                      |                 |                         | Age<br>Report I     | #ncy: Caliber Public Safety PD<br>#: 18-000043 Supp #: 0 0 🔀 |  |  |  |
| Offenses             |                                                                                                 |                                                                                                 |                      |                 |                         | <b>₩</b> Update All | Offenses' Status • Add Offense                               |  |  |  |
| NIBRS                | Serverity                                                                                       | Offense                                                                                         | Remarks              | Status Date     | Status                  | Supp #              | Actions                                                      |  |  |  |
| 0220                 | 1                                                                                               | 22990001 BURGLARY OF BUILDING - 30.02(c)(1) : FS                                                | 0                    | 10/24/2018 2256 | Open/Pending            | 0                   | - 0 2 8                                                      |  |  |  |
| <b>0</b> 13B         | 2                                                                                               | 13990031 ASSAULT CAUSES BODILY INJURY FAMILY VIOLENCE - 22.01(a)(1) : MA                        |                      | 10/24/2018 2256 | Open/Pending            | 0                   |                                                              |  |  |  |
| Modus Op             | erandi                                                                                          |                                                                                                 |                      |                 |                         |                     | Add Modus Operandi                                           |  |  |  |
|                      |                                                                                                 | Back To Previous Section Finished                                                               | - Go To Next Section |                 |                         |                     |                                                              |  |  |  |

# Figure 6: Online RMS - Incident Offense Page

| CALLIBER Administration * Incidents * Master Indices * Records Management * Forms And Reports * |              |                                               |                      |           |                    |                        |                       |                                                                                                    |  |
|-------------------------------------------------------------------------------------------------|--------------|-----------------------------------------------|----------------------|-----------|--------------------|------------------------|-----------------------|----------------------------------------------------------------------------------------------------|--|
| Recent Activities / Incident Report                                                             |              |                                               |                      |           |                    |                        |                       |                                                                                                    |  |
| E.C. Bottom P.N. B.                                                                             |              | eine Baarden BV/Edeine                        |                      |           |                    | Exit Report Quick Prin | t Print Transfer Exit | Wizard Submit for Approval                                                                                                    |  |
| Incident Summary: 10/24/2018 2230 Hrs - 2560 UNDERWOO                                           |              | tives @Attachments Q Validations              |                      |           |                    |                        | Ager                  | ev: Caliber Public Safety PD                                                                                                    |  |
| Offense(s): @22990001 - BURGLARY OF BUILDING - 30.02(c)(                                        | 1) : FS      |                                               |                      |           |                    |                        | Report #:             | 18-000043 Supp #: 0 0 🗹                                                                                                    |  |
| Offenders                                                                                       |              |                                               |                      |           |                    |                        | O Add Offe            | nder O Add Uknown Offender                                                                                                    |  |
| Name                                                                                            |              |                                               | Age (Yrs)            |           | R                  | ole(s)                 | Supp #                | Actions                                                                                                    |  |
| Offender Information Not Known                                                                  |              |                                               |                      |           |                    |                        |                       | 0                                                                                                    |  |
| Victims                                                                                         |              |                                               |                      |           |                    |                        | O Add Person Victi    | m OAdd Organization Victim                                                                                                    |  |
| Name                                                                                            | Age (Yrs)    | Offense(s)                                    |                      | Injuries  | Role               |                        | Supp #                | Actions                                                                                                    |  |
| Smith, Billy Ray Race: White Sex: M DOB: 11/11/1994                                             | 23 Years Old | 22990001-BURGLARY OF BUILDING - 30.02(c)(1) : | FS                   |           | Victim, Complainan | ıt, Co-Defendant       | 0                     | Q 👁 🖬 🛅                                                                                                    |  |
| JW CHEN                                                                                         |              | 22990001-BURGLARY OF BUILDING - 30.02(c)(1) : | FS                   |           | Victim             |                        | 0                     | <ul> <li>Image: Image: Ima</li></ul> |  |
| Other Names                                                                                     |              |                                               |                      |           |                    |                        | O Ad                  | d Person 🕒 Add Organization                                                                                                    |  |
| Name                                                                                            |              |                                               | Age (Yrs)            |           | Role               |                        | Supp #                | Actions                                                                                                    |  |
| Person, Other Race: White Sex: M                                                                |              |                                               | 14 Years Old         |           | Complaina          | nt                     | 0                     | Q 👁 🖉 💼                                                                                                    |  |
|                                                                                                 |              | Back to Previous Section                      | Finished - Go To Nex | t Section |                    |                        |                       |                                                                                                    |  |

Figure 7: Online RMS - Incident Names Page

| CALIBER Administration - Incidents - Master Indices - Record   | is Management 👻 Forms And Reports 👻              |                                            | 💄 Sam Spade [Caliber Public Safety PD] 🔻 6/1  |
|----------------------------------------------------------------|--------------------------------------------------|--------------------------------------------|-----------------------------------------------|
| Recent Activities / Incident Report / Narrative                |                                                  |                                            |                                               |
|                                                                |                                                  | Exit Report Quick Print Pr                 | rint Transfer Exit Wizard Submit for Approval |
| Ξ Summary H Header 😩 Offenses 🎴 Names & Property               | / & Vehicles ≣ Narratives @ Attachments 🖻 Valida | tions                                      |                                               |
| Incident Summary: 10/24/2018 2230 Hrs - 2560 UNDERWOOD Av      | enue SOUTH BEND, IN 46615                        |                                            | Agency: Caliber Public Safety PD              |
| Offense(s): 122990001 - BURGLARY OF BUILDING - 30.02(c)(1) : F | 5                                                |                                            | Report #: 18-000043 Supp #: 🕕 0 📝             |
| Select a Template                                              | NARRATIVE TITLE                                  | LAST SAVED: 10/25/2018 0033                |                                               |
| -Select a Template-                                            | Original Narrative                               | C(2) 7 🖨 Toggle                            | Preview                                       |
| ☞ X 6 6 6 4 → 9 5 ∞ ∞ ⊞ ≣ 5                                    |                                                  |                                            |                                               |
| B I U I <sub>x</sub> }≣ :≡   ⊕ ⊕ Styles - Format - Size        | • 🚺 • <u>A</u> • 📄 壹 🧮 Line Hei •                |                                            |                                               |
|                                                                |                                                  | Inicident Narratives                       |                                               |
| SCENE PROCESSING:                                              |                                                  | Original Narrative                         | Author:<br>Joe User                           |
| Scene processed by CSI.                                        |                                                  |                                            |                                               |
| NARRATIVE:                                                     |                                                  | SCENE PROCESSING:                          |                                               |
| On the state date and time RO responded to                     |                                                  | Scene processed by CSI.                    |                                               |
| ADDITIONAL LEADS TO INVESTIGATE:                               |                                                  | NARRATIVE:                                 |                                               |
| None at this time.                                             |                                                  | On the state date and time RO responded to |                                               |
| NCIC/IDACS ENTRIES:                                            |                                                  | ADDITIONAL LEADS TO INVESTIGATE:           |                                               |
| N/A                                                            |                                                  | None at this time.                         |                                               |
| ATTACUMENTO                                                    |                                                  | NCIC/IDACS ENTRIES:                        |                                               |
| ATTACHMENTS:                                                   |                                                  | N/A                                        |                                               |
| Firearms Discharge Form                                        |                                                  | ATTACHMENTS:                               |                                               |
|                                                                |                                                  | Firearms Discharge Form                    |                                               |
|                                                                |                                                  | organos, no user Reviewed:                 |                                               |
| body                                                           | X                                                |                                            |                                               |
|                                                                | Go Back                                          | Save & Continue                            |                                               |

Figure 8: Online RMS - Incident Narrative Page - With side by side Print Preview

Go Back

#### **Recent Activities**

|           |              |                                                                                                    | P       | revious | 1 2 Next |
|-----------|--------------|----------------------------------------------------------------------------------------------------|---------|---------|----------|
| Report #  | Supp   <br># | Summary                                                                                                    | Actions |         |          |
| 18-000043 | 0            | 10/24/2018 22:30 Hrs - 2560 UNDERWOOD Avenue SOUTH BEND, IN 46615 - Offense(s) - 🕐 22990001 - BURGLARY OF BUILDING - 30.02(c)(1) : FS     | 1       | =       | 2        |
| 18-000083 | 0            | 10/17/2018 18:43 Hrs - 104 West Front Street BLOOMINGTON, IL 61701 - Offense(s) - 23990004-23A - THEFT >=\$1,500 < \$20K - POCKET/PICKING | 1       | =       | 6        |
| 18-000051 | 0            | 05/29/2018 00:00 Hrs                                                                                                    | 1       | =       | 6        |
| 18-000034 | 1            | 04/02/2018 22:20 Hrs - 7090 IN-10 Knox, IN 46534 - Offense(s) - 22990004-23F - BURGLARY OF VEHICLE - THEFT FROM MOTOR VEHICLE             |         | =       | c' 🖬     |
| 3343-2011 | 0            | 06/14/2011 14:50 Hrs - 2 LANGHAM Court SHENANDOAH, TX 77381 - Offense(s) - 22990002 - BURGLARY OF HABITATION - 30.02(c)(2) : F2           | 1       | =       | 2        |
| 3372-2011 | 0            | 09/08/2011 13:48 Hrs - 14 ANDANTE TRAIL Place SHENANDOAH, TX 77381 - Offense(s) - 22990002 - BURGLARY OF HABITATION - 30.02(c)(2) : F2    |         | =       | 6        |
| 18-000025 | 0            | 03/12/2018 09:30 Hrs - 100 North Court Street WESTMINSTER, MD 21157                                                                       | 1       | =       | 6        |
| 15-000074 | 0            | 08/24/2018 10:22 Hrs - 100 Main Street CRANDALL, TX 75114 - Offense(s) - 23990003 - THEFT PROP>=\$500 < \$1,500 - 31.03(e)(3) : MA        |         | =       | 2        |
| 14-001014 | 1            | 11/03/2014 11:35 Hrs - 619 ROSEWOOD Drive SHENANDOAH, TX 77381 - Offense(s) - 🕐 23990003 - THEFT PROP>=\$500 < \$1,500 - 31.03(e)(3) : MA |         | =       | 6        |
| 17-000099 | 0            | 11/29/2017 12:31 Hrs - 30 North Main Boulevard                                                                                            |         | #       | 2        |
| 17-000066 | 0            | 12/08/2017 09:27 Hrs - 2331 Phillips Road Tallahassee, FL 32308                                                                           | 1       | =       | 6        |
| 16-000007 | 0            | 08/10/2016 08:33 Hrs - 30 North Main Boulevard                                                                                            |         | =       | 6        |
| 15-000070 | 1            | 08/28/2015 12:43 Hrs - 123 Main Street Boonton, NJ 07005-2616 - Offense(s) - 35620010 - POSS MARIJ >40Z <=5LBS - 481.121(b)(3) : FS       | 1       | =       | 6        |
| 16-000003 | 0            | 06/30/2016 13:45 Hrs - Offense(s) - 13990031 - ASSAULT CAUSES BODILY INJURY FAMILY VIOLENCE - 22.01(a)(1) : MA                            |         | =       | 2        |
| 16-000001 | 0            | 03/16/2016 09:13 Hrs - 17600 Hwy 19 South East Cross, FL - Offense(s) - 🕐 13150005 - AGG ASSAULT W/DEADLY WEAPON - 22.02(a)(2) : F2       |         | 2       | 6        |
| 15-000084 | 0            |                                                                                                    |         | #       | 2        |
| 15-000079 | 0            | 100 Main Street BRADY, TX                                                                                                    | 1       | 2       | 2        |
| 15-000069 | 0            | 08/27/2015 16:20 Hrs - 123 East Main Street Greenfield, IN 46140                                                                          | 1       | =       | 6        |

Figure 9: Assigned Incidents - Officer Recent Activities Page

| O CALIBER                                                                                                    | CALLEER Administration + Incidents + Master Indices + Records Management + Forms And Reports + |                          |                          |                |                                  |             |           |                         |                 | Caliber Public Safety PD] 👻 🚺                               |             |                                                                         |
|----------------------------------------------------------------------------------------------------|------------------------------------------------------------------------------------------------|--------------------------|--------------------------|----------------|----------------------------------|-------------|-----------|-------------------------|-----------------|-------------------------------------------------------------|-------------|-------------------------------------------------------------------------|
| Incident Search                                                                                                    | n - View Incident                                                                              | Report / Incident Search | h Results / Incident Rep | ort            |                                  |             |           |                         |                 |                                                             |             |                                                                         |
| l≡ Summary                                                                                                    | H Header                                                                                       | Offenses 💄 Names         | ঞ Property & Vehicl      | es ≡Narrative  | s 🦸 Attachments 🖻 V              | /alidations |           |                         |                 |                                                             | Ex          | it Report Quick Print Print                                             |
| Incident Summary: 08/01/2018 1746 Hrs - 1341 Pine Street FREEPORT, TX 77541       Agency: Caliber Public Safety PD         Offense(s): 22990004-23F - BURGLARY OF VEHICLE - THEFT FROM MOTOR VEHICLE       Report #: 18-000080 Supp #: 0 |                                                                                                |                          |                          |                |                                  |             |           |                         |                 | ncy: Caliber Public Safety PD<br>t #: 18-000080 Supp #: 🔀 0 |             |                                                                         |
| Actions •                                                                                                    | 2 8 1 8 1                                                                                      | al ≣1                    |                          |                |                                  |             |           |                         |                 |                                                             | State State | Status CLOSED / Closed (08/01/2018)<br>9 READY TO BE PROCESSED-ORIGINAL |
| Report Head                                                                                                    | er                                                                                             |                          |                          |                |                                  | Bre         | eon Tunne |                         |                 |                                                             |             |                                                                         |
| Patrol Officer                                                                                                    |                                                                                                |                          |                          |                |                                  | The         | eft       |                         |                 |                                                             |             |                                                                         |
| SUMMARY<br>theft from ve                                                                                                    | h at Hoegh Red                                                                                 | Hook Terminal            |                          |                |                                  |             |           |                         |                 |                                                             |             |                                                                         |
| REPORT DATE<br>08/01/2018 1                                                                                                    | 746                                                                                            |                          |                          | 08/01/201      | ce Date Start<br>18 1746         |             |           |                         | Occurrence      | Date End                                                    |             |                                                                         |
| Report Locat                                                                                                    | tion                                                                                           |                          |                          |                |                                  |             |           |                         |                 |                                                             |             |                                                                         |
| Location<br>1341 Pine Str                                                                                                    | eet FREEPORT, T                                                                                | X 77541                  |                          |                | <b>LATITUDE</b><br>28.938981     |             |           | LONGITUDE<br>-95.348076 |                 |                                                             |             | 1.1                                                                     |
| REPORTING A                                                                                                    | REA                                                                                            |                          |                          |                | NIBRS CITY<br>CENTRAL FOCUS AREA |             |           |                         |                 |                                                             |             |                                                                         |
| GEOGRAPHIC /<br>Caliber Public                                                                                                    | Agency<br>Safety PD                                                                            |                          | County<br>Cook           |                |                                  | То          | WNSHIP    |                         |                 |                                                             | 1495        |                                                                         |
| COMMON PLA                                                                                                    | се Name                                                                                        |                          |                          |                | Location Category<br>Non-Campus  |             |           |                         |                 |                                                             | Google Ma   | e data ©2018 Google<br>by Incidents                                     |
| Officers                                                                                                    |                                                                                                |                          |                          |                |                                  |             |           |                         |                 |                                                             |             |                                                                         |
| Last Name                                                                                                    |                                                                                                | First Name               | ID                       | Title          |                                  | Agency      |           |                         | Incident        | Role                                                        | Supp #      | Actions                                                                 |
| Tincan                                                                                                    |                                                                                                | Ken                      | B9001                    | Patrol Supervi | risor Caliber Public Safety PD   |             |           |                         | Approvin        | 9                                                           | 0           |                                                                         |
| Tincan     Ken     B9001     Patrol Supervisor     Caliber Public Safety PD                                                                                                    |                                                                                                |                          |                          |                |                                  |             | Reporting |                         | 0               |                                                             |             |                                                                         |
| Offenses                                                                                                    |                                                                                                |                          |                          |                |                                  |             |           |                         |                 |                                                             |             |                                                                         |
| NIBRS                                                                                                    | Serverity                                                                                      | Offense                  |                          |                |                                  |             |           | Remarks                 | Status Date     | Status                                                      | Supp #      | Actions                                                                 |
| 023F                                                                                                    | 1                                                                                              | 22990004-23F BUF         | RGLARY OF VEHICLE - TH   | HEFT FROM MOTO | R VEHICLE                        |             |           |                         | 08/01/2018 1746 | Open/Pending                                                | 0           | 0                                                                       |

Figure 10: Online RMS – View Incident Report Summary Tab

Person Search / Person Search Results

|                 |                |                          |                |            |              |            |             |             | Refine Search New Search | Add Person | Online RMS Statewide Search |
|-----------------|----------------|--------------------------|----------------|------------|--------------|------------|-------------|-------------|--------------------------|------------|-----------------------------|
| Q Person Search | Results        |                          |                |            |              |            |             |             |                          |            |                             |
| 70 0 0          | 57 result(s) f | ound. 187 result(s) foun | d using Online | RMS states | wide search. |            |             |             |                          |            | Previous 1 2 3 Next         |
| Last Name       | 11 First Name  | 11 Middle Name           | Title          | Sex 1      | Race         | DOB        | SSN         | 11 Misc ID  | Name Type                | Index ID   | Actions                     |
| SMITH           | ALLIE          |                          |                | F          | W            |            |             | 1234324     | Primary Name             | 945        | C                           |
| 🛕 SMITH         | ANTHONY        |                          |                | м          | н            | 04/11/1979 |             |             | Primary Name             | 180        | ß                           |
| 🛕 🕕 Smith       | Billy          | Ray                      |                | М          | W            | 11/11/1994 | 222-55-1111 | txdl1234567 | Primary Name             | 694        | ď                           |
| 🛕 SMITH         | BOB            |                          |                | м          | н            | 08/25/1959 |             | 1234567890  | Primary Name             | 414        | ď                           |
| 🛕 🕕 SMITH       | BOB            |                          |                | М          | W            | 09/14/1959 |             |             | Primary Name             | 418        | Ľ                           |
| Smith           | Bob            |                          |                | м          | w            | 09/14/1959 |             |             | Primary Name             | 922        | ď                           |
| 🛕 🚯 Smith       | Bobby          |                          |                | м          | w            | 01/01/1968 | 123-12-1234 | in1234      | Primary Name             | 944        | Ľ                           |
| 🛕 Smith         | Buck           |                          |                | м          | w            | 01/01/1912 | 999-88-7777 |             | Primary Name             | 930        | ď                           |
| SMITH           | DEREK          |                          |                | М          | w            | 12/31/1987 |             |             | Primary Name             | 924        | ď                           |
| Smith           | Edna           |                          |                | F          | w            | 01/01/1925 |             |             | Primary Name             | 948        | ď                           |
| Smith           | Fred           | т                        |                | м          | w            |            |             |             | Primary Name             | 804        | ď                           |
| 🛕 🚯 Smith       | Gamblin Bobby  |                          |                | м          | w            |            |             | in1234      | Nickname                 | 944        | ď                           |
| 🛕 SMITH         | н              |                          |                | F          | н            |            |             |             | Alias                    | 1          | ď                           |
| 🛕 SMITH         | HENRY          | LEE                      |                | F          | н            | 01/01/1976 | 224-44-4444 |             | Primary Name             | 1          | ď                           |
| Smith           | Henry          | Lee                      |                | F          | н            | 01/10/1976 |             |             | Primary Name             | 923        | ď                           |
| Smith           | Henry          | Lee                      |                | м          | w            |            |             |             | Primary Name             | 813        | ď                           |
| A SMITH         | JAKE           | CLARK                    |                | м          | В            | 04/06/1971 |             | 1234567     | Primary Name             | 658        | ď                           |
| Smith           | James          | Fred                     |                | м          | w            |            |             |             | Primary Name             | 844        | C2                          |

Figure 11: Online RMS - Maser Person Search Results Page

| CALLIBER Administration  Administration  Master India                                           | Sam Spade [Caliber Public Safety PD] -                         |                                        |                                                        |
|-------------------------------------------------------------------------------------------------|----------------------------------------------------------------|----------------------------------------|--------------------------------------------------------|
| Person Search / Person Search Results / View Person De                                          | tails (Smith,Joseph)                                           |                                        |                                                        |
| Person Details Person Summary Index Summar<br>Index Summar<br>Ref & 0<br>A h 2 i 3<br>Audit Off | ry<br>WARNING - Active Warrants Found<br>№ 1 2 @ @ E 1 ♥ 🛎 🖴 😤 | Go Back Print Report Visualiza         | tion Tool Create Photo Lineup Update Details Subscribe |
| INDEX ID                                                                                        |                                                                |                                        | Total Involvements                                     |
| 780                                                                                             |                                                                |                                        | Incidents 07/26/2018 9                                 |
| Last Name                                                                                       | First Name                                                     | MIDDLE NAME                            | Served Warrants 12/12/2012 1                           |
| Smith                                                                                           | Joseph                                                         |                                        | Field Contacts 11/07/2012 1                            |
| Тітіе                                                                                           | DOB                                                            | SSN                                    | FieldArrest 07/24/2018 10                              |
| Carr                                                                                            | 11/07/1979                                                     | 123456789                              |                                                        |
| SEX<br>Mala                                                                                     | KACE<br>W/bito                                                 |                                        | Incident By Role                                       |
|                                                                                                 | DRIVERS LICENSE STATE                                          | Unknown                                | Offender 6                                             |
| S6548979110                                                                                     | New Jersev                                                     |                                        | Victim 3                                               |
| RESIDENCE PHONE                                                                                 | CELL PHONE                                                     | Residence Address                      | Common Event Associations                              |
| 201-654-8632                                                                                    | 228-555-7421                                                   | 123 Main Street Boonton, NJ 07005-2616 | Address 17                                             |
| Aliases                                                                                         |                                                                |                                        | Gang 9                                                 |
| Last Name First name Midd                                                                       | lle Title DOB SSN                                              | Type Date Of Info                      | Organization 3                                         |
| Smith John                                                                                      | 11/07/1979                                                     | Alias 04/13/2017                       | Person 9                                               |
| Smith Joseph                                                                                    | 11/07/1979 123-45-                                             | 5789 Primary Name 09/06/2012           | Property 3                                             |
|                                                                                                 |                                                                |                                        | Vehicle 8                                              |
| Physical Descriptions                                                                           |                                                                |                                        |                                                        |
| Ht Wt Eye Color Hair Color Hair                                                                 | Style Facial Hair Hair Length Build                            | Skin Color Age Glass Date of Info      | User Subscriptions                                     |
| 6' 00" 180                                                                                      |                                                                | 34 No 02/04/2014                       | Access 0                                               |

Figure 12: Online RMS - Person Details Page

# CALIBER Administration - Incidents - Master Indices - Records Management - Forms And Reports -

# 💄 Sam Spade [Caliber Public Safety PD] 🝷 🚺 1

## Person Search / Person Search Results / View Person Details (Smith, Joseph)

| Go Back | Print Report                                                                                                    | Visualization Tool | Create Photo Lineu |
|---------|----------------------------------------------------------------------------------------------------|--------------------|--------------------|
|         | and the second second se |                    |                    |

up Update Details Subscribe

| Person Details Person Summary | / Index Summary |    |                     |                           |                    |    |
|-------------------------------|-----------------|----|---------------------|---------------------------|--------------------|----|
| Total Involvements            |                 |    | Incident By Role    | Common Event Associations |                    |    |
| Incidents                     | 07/26/2018      | 9  | Offender            | 6                         | Address            | 17 |
| Served Warrants               | 12/12/2012      | 1  | Victim              | 3                         | Gang               | 9  |
| Field Contacts                | 11/07/2012      | 1  |                     |                           | Organization       | 3  |
| FieldArrest                   | 07/24/2018      | 10 |                     |                           | Person             | 9  |
|                               |                 |    |                     |                           | Property           | 3  |
|                               |                 |    |                     |                           | Vehicle            | 8  |
| User Subscriptions            |                 |    | By Offense Category |                           | By Incident Status |    |
|                               |                 |    | Property            | 2                         | Initial Report     | 2  |
|                               |                 |    | Person              | 7                         | Approved Report    | 7  |

### **Involved Incidents**

| Expunge | Report#     | Agency                   | Status          | Offense(s)                                                | Involved Role      | Date       |
|---------|-------------|--------------------------|-----------------|-----------------------------------------------------------|--------------------|------------|
|         | 18-000076   | Caliber Public Safety PD | Initial Report  |                                                           | Suspect / Offender | 07/26/2018 |
| Ô       | 18-000047   | Caliber Public Safety PD | Approved Report | 23990004 THEFT PROP>=\$1,500<\$20K - 31.03(e)(4)(A) : FS  | Suspect / Offender | 05/23/2018 |
|         | 17-000076   | Caliber Public Safety PD | Initial Report  | 09990019 MURDER - 19.02(b)(1) : F1                        | Suspect / Offender | 12/18/2017 |
| Ô       | 2016-000019 | Caliber Public Safety PD | Approved Report | 13990001-13B ASSAULT CAUSE BODILY INJURY - SIMPLE ASSAULT | Suspect / Offender | 07/12/2016 |
|         | 15-000076   | Caliber Public Safety PD | Approved Report | 123990003 THEFT PROP>=\$500<\$1,500 - 31.03(e)(3) : MA    | Victim             | 10/13/2015 |
|         | 13-000809   | Caliber Public Safety PD | Approved Report | 13150005 AGG ASSAULT W/DEADLY WEAPON - 22.02(a)(2) : F2   | Victim             | 08/17/2013 |
|         | 13-000743   | Caliber Public Safety PD | Approved Report | 13990001-13B ASSAULT CAUSE BODILY INJURY - SIMPLE ASSAULT | Victim             | 04/08/2013 |
| Ô       | 13-000682   | Caliber Public Safety PD | Approved Report | 13990001-13B ASSAULT CAUSE BODILY INJURY - SIMPLE ASSAULT | Suspect / Offender | 01/15/2013 |
| â       | 12-000671   | Caliber Public Safety PD | Approved Report | 13990001-13B ASSAULT CAUSE BODILY INJURY - SIMPLE ASSAULT | Suspect / Offender | 12/12/2012 |

Figure 13: Online RMS - Person Summary Involvements Page

| CALIBER Public Safety  | Administration -  | Incidents 🗸 Master   | Indices 🔻 Reco        | rds Management 🖥 | Forms And Report | s <del>*</del> |            |               |              |                       | 💄 Sam                | n Spade [Caliber Public Safety PD]                                 | ▼ 6/1     |
|------------------------|-------------------|----------------------|-----------------------|------------------|------------------|----------------|------------|---------------|--------------|-----------------------|----------------------|--------------------------------------------------------------------|-----------|
| Person Search /        | / Person Search R | esults / View Persor | Details (Smith        | ,Joseph)         |                  |                |            |               |              |                       |                      |                                                                    |           |
| Person Deta            | ils Person Sum    | mary Index Sum       | mary                  | Activo Warrante  | Found            |                |            |               | Go Back      | Print Report Visualiz | zation Tool Create F | Photo Lineup Update Details                                        | Subscribe |
| •                      |                   | Audit Off            | <b>3 N</b> 1 <b>.</b> | 2 @ ⊚ I          | 91 V 🛎 2         | 1 2 A          | ى 🔸 🕿      | מם במ         | <b>8</b> Ø1  | <b>i</b> 1            |                      | InterDEx Search(30)<br>LexisNexis Person - Click To<br>InterAct(4) | Sarch     |
| INDEX ID               |                   |                      |                       |                  |                  |                |            |               |              |                       | Total Involver       | nents                                                              |           |
| 780                    |                   |                      |                       |                  |                  |                |            |               |              |                       | Incidents            | 07/26/2018                                                         | 9         |
| Last Name              |                   |                      | FIRST N               | AME              |                  |                | MIDDLE NA  | ME            |              |                       | Served Warrant       | 12/12/2012                                                         | 1         |
| Smith                  |                   |                      | Joseph                |                  |                  |                |            |               |              |                       | Field Contacts       | 11/07/2012                                                         | 1         |
| TITLE                  |                   |                      | DOB                   |                  |                  |                | SSN        |               |              |                       | FieldArrest          | 07/24/2018                                                         | 10        |
|                        |                   |                      | 11/07/1               | 979              |                  |                | 123456789  |               |              |                       | ricia in ost         | 01/21/2010                                                         |           |
| SEX                    |                   |                      | RACE                  |                  |                  |                | ΕΤΗΝΙCITY  |               |              |                       | Incident By Ro       | ole                                                                |           |
| Male<br>Dawrad License |                   |                      | White                 | Lucence Course   |                  |                | Unknown    |               |              |                       | Offender             |                                                                    | 6         |
| C6E 49070110           | E                 |                      | Now los               | LICENSE STATE    |                  |                |            |               |              |                       | Victim               |                                                                    | 3         |
| Residence Pho          | NE                |                      | CELL PH               | ONE              |                  |                | RESIDENCE  | ADDRESS       |              |                       | Common Ever          | nt Associations                                                    |           |
| 201-654-8632           |                   |                      | 228-555               | -7421            |                  |                | 123 Main S | treet Boontor | n. NJ 07005- | 2616                  |                      |                                                                    | 47        |
| All                    |                   |                      |                       |                  |                  |                |            |               | .,           |                       | Address              |                                                                    | 17        |
| Allases                |                   |                      |                       |                  |                  |                |            |               |              |                       | Gang                 |                                                                    | 9         |
| Last Name              | First na          | ame N                | liddle                | Title            | DOB              | SSN            |            | Туре          |              | Date Of Info          | Organization         |                                                                    | 3         |
| Smith                  | John              |                      |                       |                  | 11/07/1979       |                |            | Alias         |              | 04/13/2017            | Person               |                                                                    | 9         |
| Smith                  | Joseph            |                      |                       |                  | 11/07/1979       | 123-45-        | 6789       | Primary Nar   | ne           | 09/06/2012            | Property             |                                                                    | 3         |
| Dhysical Deep          | rintions          |                      |                       |                  |                  |                |            |               |              |                       | Vehicle              |                                                                    | 8         |
|                        | npuons            |                      |                       |                  |                  | D. 41          |            |               |              |                       | User Subscrip        | tions                                                              |           |
| Ht Wt                  | Eye Color         | Hair Color           | lair Style            | Facial Hair      | Hair Length      | Build          | Skin Color | Age           | Glass        | Date of Info          | Access               |                                                                    | 0         |

Figure 14: Online RMS - Person Details Page – With SmartSearch drop down.

34

No

02/04/2014

6' 00" 180

| And a construction     State   State <th>O CALIBER Administration • Incidents • Master Indices • Records Management •</th> <th>Forms And Reports +</th> <th>Sam Spade [Caliber Pub Go Back Save</th>                                                                                                    | O CALIBER Administration • Incidents • Master Indices • Records Management •      | Forms And Reports + | Sam Spade [Caliber Pub Go Back Save    |
|----------------------------------------------------------------------------------------------------|-----------------------------------------------------------------------------------|---------------------|----------------------------------------|
|                                                                                                    | Person Search / Add Person                                                        |                     |                                        |
|                                                                                                    | Person Information                                                                |                     | A 1 Potential Duplicates Found Go Back |
|                                                                                                    | SECURITY LEVEL                                                                    |                     |                                        |
|                                                                                                    | Level 1 - Access to all Data                                                      |                     |                                        |
|                                                                                                    | Last Name                                                                         | First Name          | Middle Name                            |
| True DB SN   : set: I I                                                                                                    | Smith                                                                             | JOSEPH              |                                        |
| sedech     Image: Sedech     Image: Sede | TITLE                                                                             | DOB                 | SSN                                    |
|                                                                                                    | -Select-                                                                          |                     |                                        |
| tele       • Select.       • Select.                                                                       | Sex                                                                               | Race                | Етнисту                                |
|                                                                                                    | Male                                                                              | White               | -Select-                               |
| - select: - select:     Rassonerse Phone     Call Phone     Physical Description     Physical Description     - select:     - select:     Select:     - select:     - select:                                                                                                    | DL #                                                                              | DL STATE            |                                        |
| Resience Phones     Presentation     Presentation </td <td></td> <td>-Select-</td> <td></td>                                                                                                    |                                                                                   | -Select-            |                                        |
| Pysical Description     Huiour     Select-     Select-                                                                                                    | Residence Phone                                                                   | CELL PHONE          |                                        |
| Physical Description     Hare r Name     Select:     Select:  <                                                                                                    | *                                                                                 |                     |                                        |
| HeishT WeishT Eve Cook   -SelectSelect- <td>Physical Description</td> <td></td> <td></td>                                                                                                    | Physical Description                                                              |                     |                                        |
| - Select.       • Red       • Rede.       • Rede.       • Select.       • Select. <t< td=""><td>Неіднт</td><td>Weight</td><td>Eve Color</td></t<>          | Неіднт                                                                            | Weight              | Eve Color                              |
| Hair Color       Facial Hair       Hair Color       Hair Einstei         -Select-       -Select-       -Select-       -Select-       Hair Strue         -Select-       -Select-       -Select-       -Select-       •Select-       •Select-       Select-       •Select-       <                                                                                                    | -Select- • Feet -Select- • Inches                                                 | Pounds              | -Select-                               |
| -SelectSelect-   BuiLo SKIN CoLoR   -SelectSelect-   -SelectSelect-   GLASSES DATE OF INFO                                                                                                    | HAIR COLOR                                                                        | FACIAL HAIR         | HAIR LENGTH                            |
| Buth       Skin Color       HAir Style         -Select-       -Select-       Select-                                                                                                    | -Select-                                                                          | -Select-            | -Select-                               |
| -SelectSelect-                                                                                                    | Вино                                                                              | SKIN COLOR          | HAIR STYLE                             |
| GLASSES     -Select-     •     •     Cesidence Address     •     •     •     •     •     •     •     •     •     •     •     •     •     •     •     •     •     •     •     •     •     •     •     •     •     •     •     •     •     •     •     •     •     •     •     •     •     •     •     •     •     •     •     •     •     •     •     •     •     •     •     •     •     •     •     • <t< td=""><td>-Select-</td><td>-Select-</td><td>-Select-</td></t<>                                                                                                    | -Select-                                                                          | -Select-            | -Select-                               |
| -Select- Residence Address Reset Address Reset Address Fields  DNE LINE ENTRY You can type an address here and press the Geo Search button to search the address for you Geo Search                                                                                                    | GLASSES                                                                           | DATE OF INFO        |                                        |
| Residence Address Reset Address Fields DNE LINE ENTRY You can type an address here and press the Geo Search button to search the address for you Geo Search                                                                                                    | -Select-                                                                          |                     |                                        |
| ONE LINE ENTRY You can type an address here and press the Geo Search button to search the address for you Geo Search                                                                                                    | Residence Address                                                                 |                     | Reset Address Fields                   |
| You can type an address here and press the Geo Search button to search the address for you Geo Search                                                                                                    | ONE LINE ENTRY                                                                    |                     |                                        |
|                                                                                                    | You can type an address here and press the Geo Search button to search the addres | is for you          | Geo Search                             |

Figure 15: Online RMS: Add Person Page - Duplicate checker as you type

| O CALIBER Administration - Incidents -     |             |              |                             | 12- <del>1</del> 1-214 |            |         |      |         |              |                      |                |         | Sam Spade (Caliber Pub 🛛 😡 Go Back Saye |
|--------------------------------------------|-------------|--------------|-----------------------------|------------------------|------------|---------|------|---------|--------------|----------------------|----------------|---------|-----------------------------------------|
| Person Search / Add Person                 | Potent      | ial Person   | Duplicates                  |                        |            |         |      |         |              |                      |                |         |                                         |
| Person Information                         | Index<br>Id | Last<br>Name | First<br>Name               | Middle<br>Name         | DOB        | Race    | Sex  | SSN     | Name<br>Type | Other                |                | Actions | A 1 Potential Duplicates Found Go Back  |
| SECURITY LEVEL                             | <b>A</b> 0  | Smith        | Joseph                      |                        | 11/07/1979 | 9 White | Male | 123-45- | Primary      | Residence Address: 1 | 23 Main Street | C'      |                                         |
| Level 1 - Access to all Data               | 780         |              |                             |                        |            |         |      | 6789    | Name         | Boonton, NJ 07005-26 | 516            | _       |                                         |
| LAST NAME                                  |             |              |                             |                        |            |         |      |         |              | DL #: 5654897911071  | UN .           |         |                                         |
| Smith                                      |             |              |                             |                        |            |         |      |         |              |                      |                |         |                                         |
| TITLE                                      |             |              |                             |                        |            |         |      |         |              |                      |                | Close   |                                         |
| -Select-                                   |             |              |                             |                        |            |         |      |         |              |                      |                |         |                                         |
| Sex                                        |             |              |                             | RACE                   |            |         |      |         |              |                      | ETHNICITY      |         |                                         |
| Male                                       |             |              |                             | Whit                   | e          |         |      |         |              | *                    | -Select-       |         | •                                       |
| DL#                                        |             |              |                             | DL ST                  | ATE        |         |      |         |              |                      |                |         |                                         |
|                                            |             |              |                             | -Sel                   | ect-       |         |      |         |              | (*)                  |                |         |                                         |
| RESIDENCE PHONE                            |             |              |                             | CELL P                 | HONE       |         |      |         |              |                      |                |         |                                         |
|                                            |             |              |                             |                        |            |         |      |         |              |                      |                |         |                                         |
| Physical Description                       |             |              |                             |                        |            |         |      |         |              |                      |                |         |                                         |
| Неіднт                                     |             |              |                             | WEIGH                  | σ          |         |      |         |              |                      | Eve Color      |         |                                         |
| -Select- • Feet -S                         | elect-      |              | <ul> <li>Inchest</li> </ul> | 8                      |            |         |      |         |              | Pounds               | -Select-       |         | •                                       |
| HAIR COLOR                                 |             |              |                             | FACIAL                 | HAIR       |         |      |         |              |                      | HAIR LENGTH    |         |                                         |
| -Select-                                   |             |              |                             | -Sel                   | ect-       |         |      |         |              |                      | -Select-       |         |                                         |
| Build                                      |             |              |                             | SKIN C                 | OLOR       |         |      |         |              |                      | HAIR STYLE     |         |                                         |
| -Select-                                   |             |              |                             | -Sel                   | ect-       |         |      |         |              |                      | -Select-       |         |                                         |
| GLASSES                                    |             |              |                             | DATE                   | DF INFO    |         |      |         |              |                      |                |         |                                         |
| -Select-                                   |             |              |                             |                        |            |         |      |         |              |                      |                |         |                                         |
| Residence Address                          |             |              |                             |                        |            |         |      |         |              |                      |                |         | Reset Address Fields                    |
|                                            |             |              |                             |                        |            |         |      |         |              |                      |                |         |                                         |
| One Line Entry                             |             |              |                             |                        |            |         |      |         |              |                      |                |         |                                         |
| You can type an address here and press the | Geo Searc   | h button to  | search the add              | ress for you           |            |         |      |         |              |                      |                |         | Geo Search                              |

Figure 16: Online RMS – Potential Person Duplicate Display Page

| CALIBER Administration - Incidents - Master Indices - Records Mana | gement  Forms And Reports | 💄 Sam Spade [Caliber Public Safety PD] 🔻 🚺 |
|--------------------------------------------------------------------|---------------------------|--------------------------------------------|
| Vehicle Search                                                     |                           |                                            |
| 💄 Person 월 Address 📱 Organization 🔗 Vehicle 🚸 Property             | 2 Gang                    | Add Vehicle                                |
| Year                                                               | Маке                      | Model                                      |
|                                                                    |                           |                                            |
| VIN                                                                | Түре                      | STYLE                                      |
|                                                                    | -Select-                  | -Select-                                   |
| LICENSE PLATE                                                      | LICENSE STATE             | INDEX ID                                   |
|                                                                    | -Select-                  | r                                          |
| CREATOR                                                            |                           |                                            |
|                                                                    | E                         | 1                                          |
| CREATION DATE FROM                                                 | CREATION DATE TO          | SEARCH PREFERENCE                          |
|                                                                    |                           | ALL ANY                                    |
| Additional Search Criteria                                         |                           |                                            |
| - Select -                                                         |                           |                                            |
| Search External Systems                                            |                           |                                            |
|                                                                    | Go Back Reset Search      |                                            |

Figure 17 Online RMS - Master Vehicle Search Page

| O CALIBER        | Administration -          | Incidents - Master Inc  | dices 🔻 Record   | s Management <del>-</del> | Forms And Reports -   |       |          |            |              |                 | 💄 Sam          | n Spade [Caliber Public Safety P | D] 🔻 6/1   |
|------------------|---------------------------|-------------------------|------------------|---------------------------|-----------------------|-------|----------|------------|--------------|-----------------|----------------|----------------------------------|------------|
| Vehicle Searc    | h / Vehicle Search R      | esults / View Vehicle   | (756TY898FG2     | 3GT90)                    |                       |       |          |            |              |                 |                |                                  |            |
|                  |                           |                         |                  |                           |                       |       |          |            |              |                 | Go Back Visua  | alization Tool Update Details    | Subscribe  |
| ♦ 1 ≗ 3          |                           | ummary                  |                  |                           |                       |       |          |            |              |                 |                | <b>\$</b> SmartSe                | arch (4) 🔻 |
| Audit Off        |                           |                         |                  |                           |                       |       |          |            |              |                 |                |                                  |            |
| 7                |                           |                         |                  |                           |                       |       |          |            |              |                 | Images         |                                  |            |
| YEAR             |                           | Make                    |                  |                           | Model                 |       |          |            |              |                 |                |                                  |            |
| 1995             |                           | Chevrolet               |                  |                           | ASTRO VAN             |       |          |            |              |                 |                | 00                               |            |
| VIN              |                           | Туре                    |                  |                           | STYLE                 |       |          | MotorCyc   |              |                 |                | 09/30/2010                       |            |
| 756TY898FG2      | 23GT90                    | Automobil               | e                |                           | Hardtop, 2-door       |       |          |            |              |                 |                | 03/30/2010                       |            |
| LICENSE PLAT     | E                         | LICENSE ST              | ATE              |                           | LICENSE MONTH         |       |          | LICENSE YE | AR           |                 | Total Involver | nents                            |            |
| BAD123           |                           |                         |                  |                           |                       |       |          |            |              |                 | Incidents      | 08/22/2011                       | 2          |
| LICENSE TYPE     |                           | TOP COLOR               |                  |                           | BOTTOM COLOR          |       |          |            |              |                 | Citations      | 02/22/2017                       | 3          |
| Automobile (     | Passenger)                | White                   |                  |                           | White                 |       |          |            |              |                 | Permits        | 12/09/2010                       | 1          |
| COMMENTS         |                           |                         |                  |                           |                       |       |          |            |              |                 | By Involveme   | nt Role                          |            |
| Addition         | al License Plates         |                         |                  |                           |                       |       |          |            |              |                 | Stolon         |                                  | 1          |
| License<br>Plate | License Type              | License Month /<br>Year | License<br>State | MISC /<br>OAN             | Top / Bottom<br>Color | Value | Odometer | Conditior  | n Damage     | Date Of<br>Info | Arrestee       |                                  | 1          |
| BAD123           | Automobile<br>(Passenger) | -/-                     |                  |                           | White/White           | 15000 |          |            |              | 09/30/2010      | Associations   |                                  | 4          |
| 💄 People         |                           |                         |                  |                           |                       |       |          |            |              |                 | By Offense Ca  | tegory                           | 4          |
| Person           |                           |                         |                  |                           |                       |       | Role     |            | Date of Info |                 | Vehicle        |                                  | 1          |
| CLIFFORD A       | LAN BLOCK RACE: Hi        | spanic SEX: Female DC   | B: 04/27/1968    |                           |                       |       | Owner    |            | 08/22/2011   |                 | By Incident St | atur                             |            |
| Alex Gordon      | Leuck RACE: White S       | SEX: Male DOB: 01/23/   | 1985             |                           |                       |       | Driver   |            | 07/30/2010   |                 | by incident St | atus                             |            |
| Raul Guerra      | RACE: White SEX: Ma       | le DOB: 01/18/1955      |                  |                           |                       |       | Passeng  | ger        | 07/30/2010   |                 | Approved Repo  | ort                              | 3          |

Figure 18: Online RMS - Vehicle Detail Page

| CALIBER Administration - Incidents - Maste             | r Indices 🔻 Records Mana | igement ▼ Forms And Reports ▼ |               |          | 💄 Sam Spade [Calibe | er Public Safety PD] 🔻 671 |
|--------------------------------------------------------|--------------------------|-------------------------------|---------------|----------|---------------------|----------------------------|
| Location Search                                        |                          |                               |               |          |                     |                            |
| 을 Person 않 Address 표 Organization 유 Ve<br>QUICK SEARCH | hicle ቆን Property        | 쑿 Gang                        |               |          |                     | Add Address                |
|                                                        |                          |                               |               |          |                     | Quick Search               |
| STREET #                                               | DIRECTION                |                               | STREET NAME   |          | Select              |                            |
| Direction Suffix                                       | Jelett                   | SUB TYPE                      |               | SUB #    | Jeierr              |                            |
| -Select-                                               | ×                        | -Select-                      |               |          |                     |                            |
| Сіту                                                   |                          | STATE                         |               | ZIP      |                     |                            |
|                                                        |                          | -Select-                      | *             |          |                     | *                          |
| COMMON PLACE NAME                                      |                          | REPORTING AREA                |               | INDEX ID |                     |                            |
|                                                        |                          | -Select-                      | *             |          |                     |                            |
| COMMENTS                                               |                          |                               |               |          |                     |                            |
|                                                        |                          |                               |               |          |                     |                            |
| Intersection                                           |                          |                               |               |          |                     |                            |
|                                                        |                          |                               | Course Marine |          |                     |                            |
| SIREEL #                                               | Selecto                  |                               | STREET NAME   |          | Salact              |                            |
| PHONETIC SEARCH PREI                                   | FERENCE                  |                               |               |          |                     |                            |
| ALL AN                                                 | Y                        |                               |               |          |                     |                            |
| Additional Search Criteria                             | ×                        |                               |               |          |                     |                            |
| - Select -                                             | •                        |                               |               |          |                     |                            |
| Search External Systems                                |                          |                               |               |          |                     |                            |
| - Search External Systems                              |                          |                               |               |          |                     |                            |
|                                                        |                          | Go Back                       | Reset Search  |          |                     |                            |

Figure 19: Online RMS – Address / Location Search Page

Refine Search New Search Add Address

### Location Search / Location Search Results

| Q Location     | Search Res | sults                    |            |            |          |                    |           |              |                |                |              |
|----------------|------------|--------------------------|------------|------------|----------|--------------------|-----------|--------------|----------------|----------------|--------------|
| 70 B           |            | > 109 result(s) found    |            |            |          |                    |           |              |                | Previous 1     | 2 3 4 5 Next |
| Street #       | 11 Dir 11  | Street Name/Type         | Dir Suffix | 💠 Sub Type | II Sub # | City/State         | Lt Zip Lt | Common Place | Reporting Area | It Index ID 11 | Actions      |
| 7003           | West       | County road 600 S        |            |            |          | Coatesville, IN    | 46121     |              |                | 512563         | Ľ            |
| 8520           |            | Corridor, Road           |            | Suite      |          | MD                 | 20763     |              |                | 512551         | ď            |
| 5              | East       | Cherry, Street           |            |            |          | North Liberty, IA  | 52317     |              |                | 512538         | Ľ            |
| 3533           |            | Camp, Road               |            |            |          | Jasper, GA         | 30143     |              |                | 512501         | ď            |
| 2985           |            | Camp, Road               |            |            |          | Jasper, GA         | 30143     |              |                | 512500         | ď            |
| 3353           |            | Camp, Road               |            |            |          | Jasper, GA         | 30143     |              |                | 512499         | ď            |
| 1030           | North      | Center, Avenue           |            |            |          | Somerset, PA       |           | 0            |                | 512448         | Ľ            |
| <b>A</b> 670   |            | Clover Hill, Road        |            |            |          | Somerset, PA       | 15501     |              |                | 512443         | Ľ            |
| 1 Active Warra | North      | Center, Avenue           |            |            |          | Somerset, PA       |           | 0            |                | 512440         | ď            |
| <b>A</b> 378   | West       | Church, Street           |            |            |          | Somerset, PA       | 15501     | 0            |                | 512435         | ď            |
| 1451           | North      | Eel River Cemetery, Road |            |            |          | Peru, IN           | 46970     |              |                | 512424         | ď            |
| 302            |            | Coleman, Boulevard       |            |            |          | Mount Pleasant, SC | 29464     |              |                | 512415         | ď            |

Figure 20: Online RMS: Address Search Results – Warning Alerts

| O CALIBER Administration - Incidents -      | Master Indices 🔻 Records Management 👻 Forms And Re | ports 🕶                                       |            | 💄 Sam Spad              | le [Caliber Public Safety PD] 🔻 6/1 |
|---------------------------------------------|----------------------------------------------------|-----------------------------------------------|------------|-------------------------|-------------------------------------|
| Location Search / Location Search Results / | View Location (670 Clover Hill RD)                 |                                               |            |                         |                                     |
| Address Information                         |                                                    |                                               |            | Visualization Tool Go B | ack Update Details Subscribe        |
| Address Details Address Summary             |                                                    |                                               |            |                         |                                     |
| Audit On                                    |                                                    |                                               |            |                         | SmartSearch (0)                     |
| WARNING - Active Warrants Found A           | t This Location                                    |                                               |            |                         |                                     |
| Address Information                         |                                                    |                                               |            | Мар                     |                                     |
| M Index Id: 512443                          |                                                    |                                               |            |                         | -114                                |
| Street #:670                                | Direction:                                         | Name: Clover Hill                             | Type: Road |                         |                                     |
| Direction Suffix:                           | Sub type:                                          | Sub#:                                         |            |                         |                                     |
| City: Somerset                              | State: PA                                          | <b>Zip</b> : 15501                            |            |                         |                                     |
| County:                                     | Country: United States of America                  |                                               |            |                         |                                     |
| Comments:                                   |                                                    |                                               |            |                         |                                     |
| Intersection                                |                                                    |                                               |            | Google Map data ©20     | 18 Google                           |
| Street #:                                   | Direction                                          | Name                                          | Type:      | View Nearby Incidents   |                                     |
| Dir. Suffix:                                | Distance:                                          | Name.                                         | Type.      | Total Involvements      |                                     |
| Geographical Info                           |                                                    |                                               |            | Warrants                | 12/11/2017 1                        |
| Reporting Area: Latitud                     | Longitude: -79.091018                              |                                               |            | Common Event Asso       | ciations                            |
| Common Place Names                          |                                                    |                                               |            | ТҮРЕ                    | Count                               |
|                                             |                                                    |                                               |            | Organization            | 0                                   |
|                                             |                                                    |                                               |            | Person                  | 0                                   |
|                                             | Visualization                                      | Tool Go Back Update Details Su <u>bscribe</u> |            | ( <b>.</b>              |                                     |

Figure 21: Online RMS – Address Details Page

| OCALLBER Administration • Incidents • Master Indices • Records Management • Forms And Reports •                                                                                                    |                       |                                                                                         | Sam Spade [Caliber Public Safety PD] |
|----------------------------------------------------------------------------------------------------|-----------------------|-----------------------------------------------------------------------------------------|--------------------------------------|
| Recent Activities / Incident Report                                                                                                    |                       |                                                                                         |                                      |
|                                                                                                    |                       |                                                                                         | Go Back                              |
| Incident                                                                                                    |                       |                                                                                         |                                      |
| Report #: 18-000043       Report Date: 10/24/2018         Location: 2560 UNDERWOOD AVE SOUTH BEND, IN 46615       Summary: INVESTIGATED A BURGLARY AT J.W. CHEN'S CHINESE RESTAURANT; FORCED BUSINESS ENTRY TH         Offense(s): 22990001-BURGLARY OF BUILDING - 30.02(c)(1) : FS (0),13990031-ASSAULT CAUSES BODILY INJU         Offenders: | HROUGH '<br>RY FAMIL' | Agency: Caliber Public Safety PD<br>THE BACK DOOR.<br>Y VIOLENCE - 22.01(a)(1) : MA (0) |                                      |
| Firearms Discharge Report                                                                                                    |                       |                                                                                         |                                      |
| Form Details                                                                                                    |                       |                                                                                         |                                      |
| SECURITY LEVEL I AM THE OFFICER RESPONSIBLE                                                                                                    | FOR THIS              | REPORT                                                                                  |                                      |
| Patrol Supervisor                                                                                                    |                       |                                                                                         |                                      |
| Incident Details                                                                                                    |                       |                                                                                         | 🖬 Save                               |
| CAD #                                                                                                    |                       | Incident #                                                                              |                                      |
|                                                                                                    |                       |                                                                                         |                                      |
| Date of Report                                                                                                    |                       |                                                                                         |                                      |
|                                                                                                    |                       |                                                                                         | 曲                                    |
| Location                                                                                                    |                       |                                                                                         |                                      |
| Select Location 🛓                                                                                                    |                       |                                                                                         |                                      |
| Location Details                                                                                                    |                       |                                                                                         |                                      |
|                                                                                                    |                       |                                                                                         |                                      |
| Fiream Details                                                                                                    |                       |                                                                                         | Save 3                               |
| Date & Time of Shooting                                                                                                    |                       | WHY WERE SHOTS FIRED 1                                                                  |                                      |
|                                                                                                    | 苗                     | -Select-                                                                                | T                                    |
| Duty Status When Shots Fired                                                                                                    |                       |                                                                                         |                                      |
| -Select-                                                                                                    |                       |                                                                                         | ¥                                    |
| TYPE OF FIREARM                                                                                                    |                       | Serial # of Weapon                                                                      |                                      |
| -Select-                                                                                                    | *                     |                                                                                         |                                      |

Figure 22: Online RMS - Custom Form - Extendable Data Entry

US/Central [Go Back] [Logout]

Center On Start Configure Filters Reset Filters

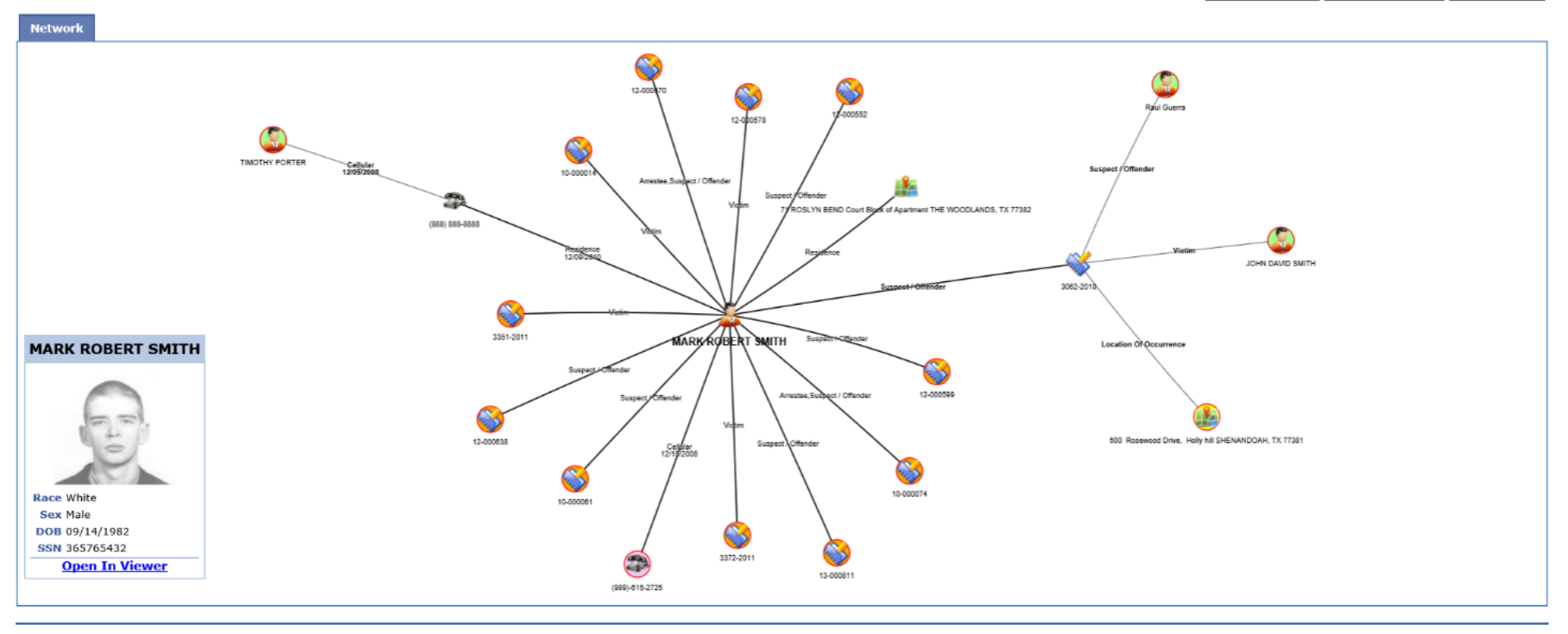

*Figure 23: Online RMS – Visualization Tool (Note this page has not undergone the UI update. Effort in progress)* 

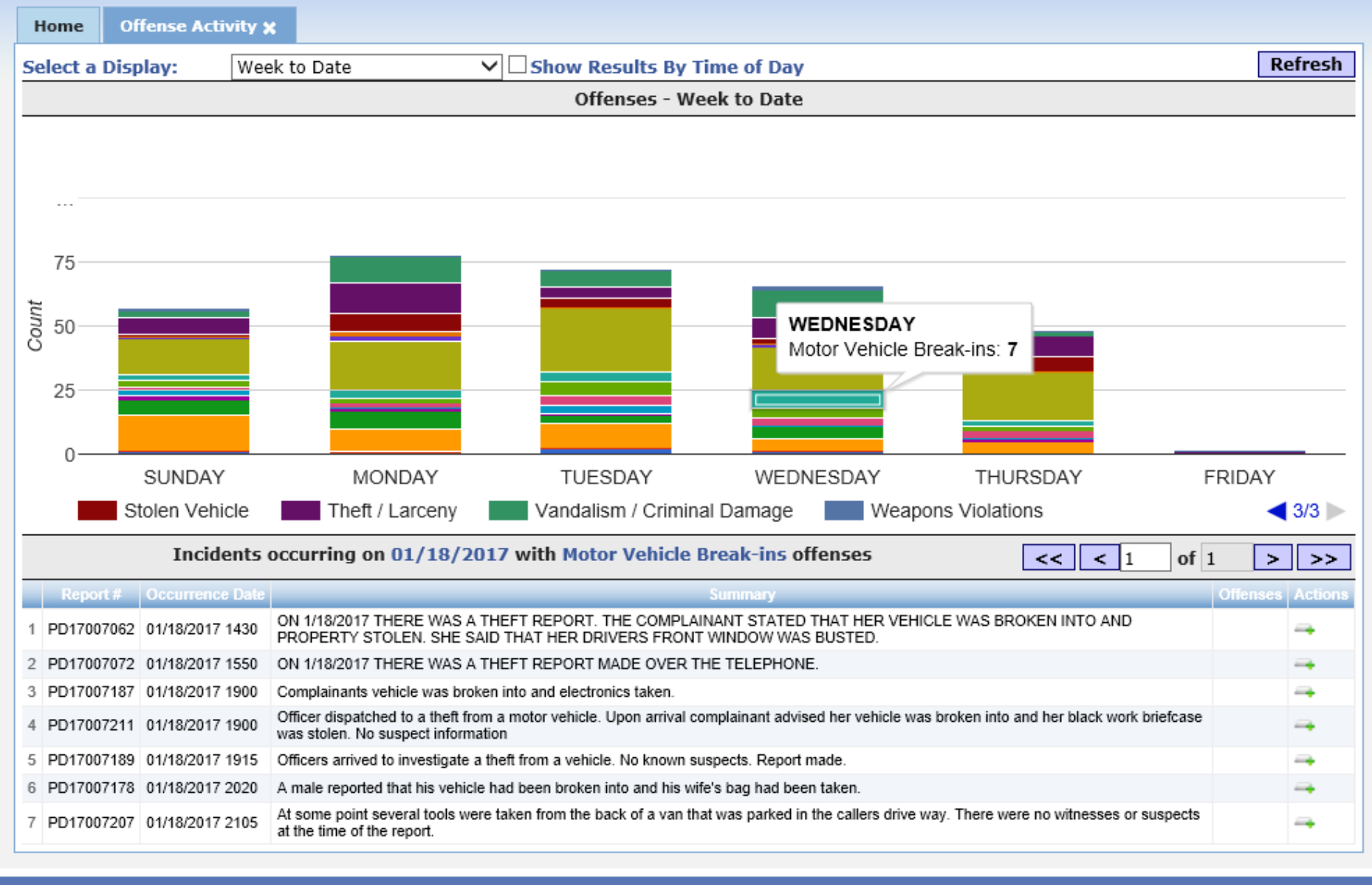

© 2009-2016 Colossus, Incorporated d/b/a InterAct Public Safety Systems. \*\* For Official Use Only / Sensitive \*\*

The contributing agency retains sole ownership of and sole responsibility for the information it contributes to the Online RMS including but not limited to, the accuracy of the information. Receiving agencies will take no enforcement action without first verifying the current status of information with the contributing agency.

Figure 24: Online RMS - Offense Activity Charts Page (Note this page has not undergone the UI update. Effort in progress)

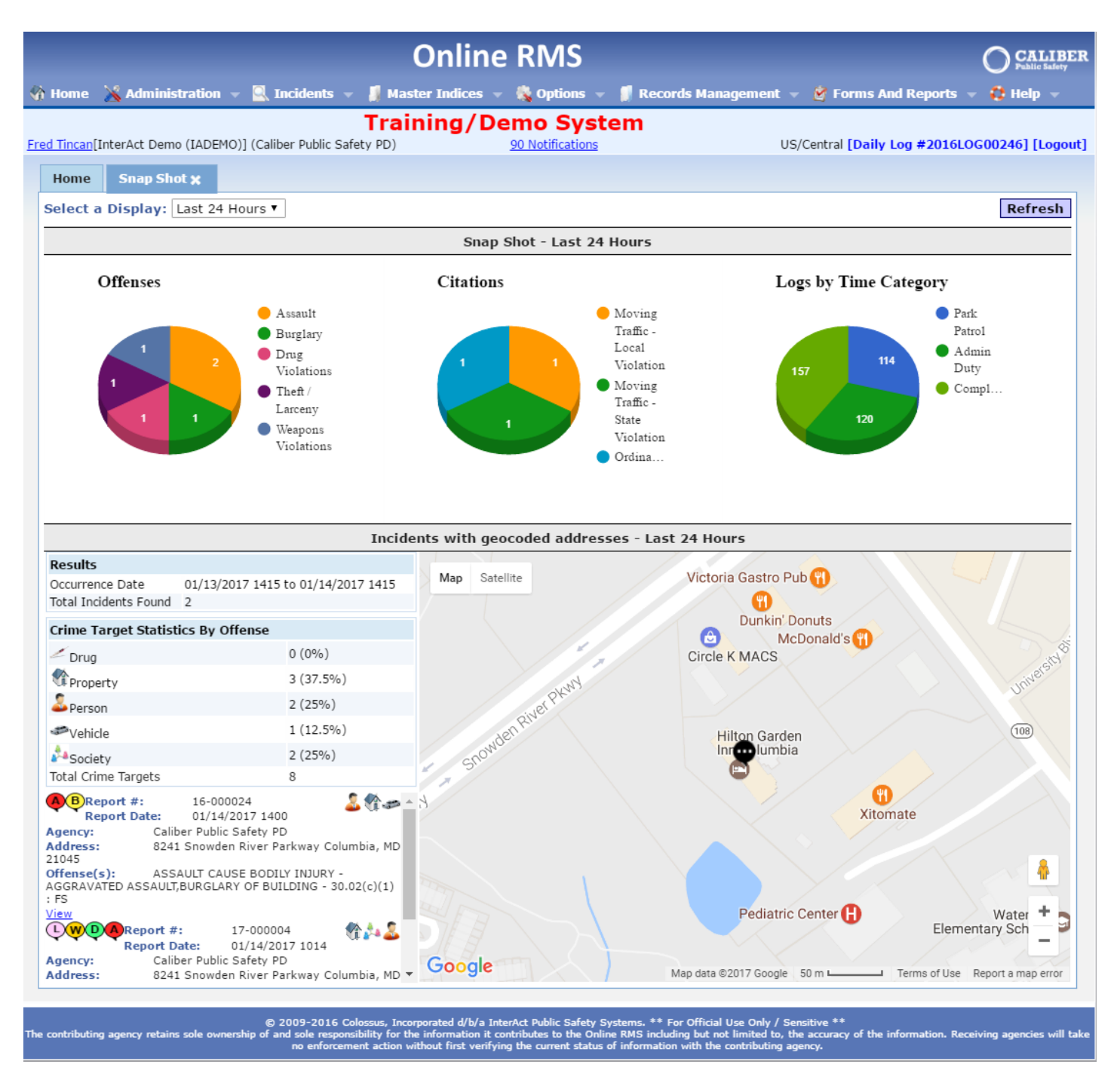

Figure 25: Online RMS – Activity Snap Shot – with Map display. (Note this page has not undergone the UI update. Effort in progress)

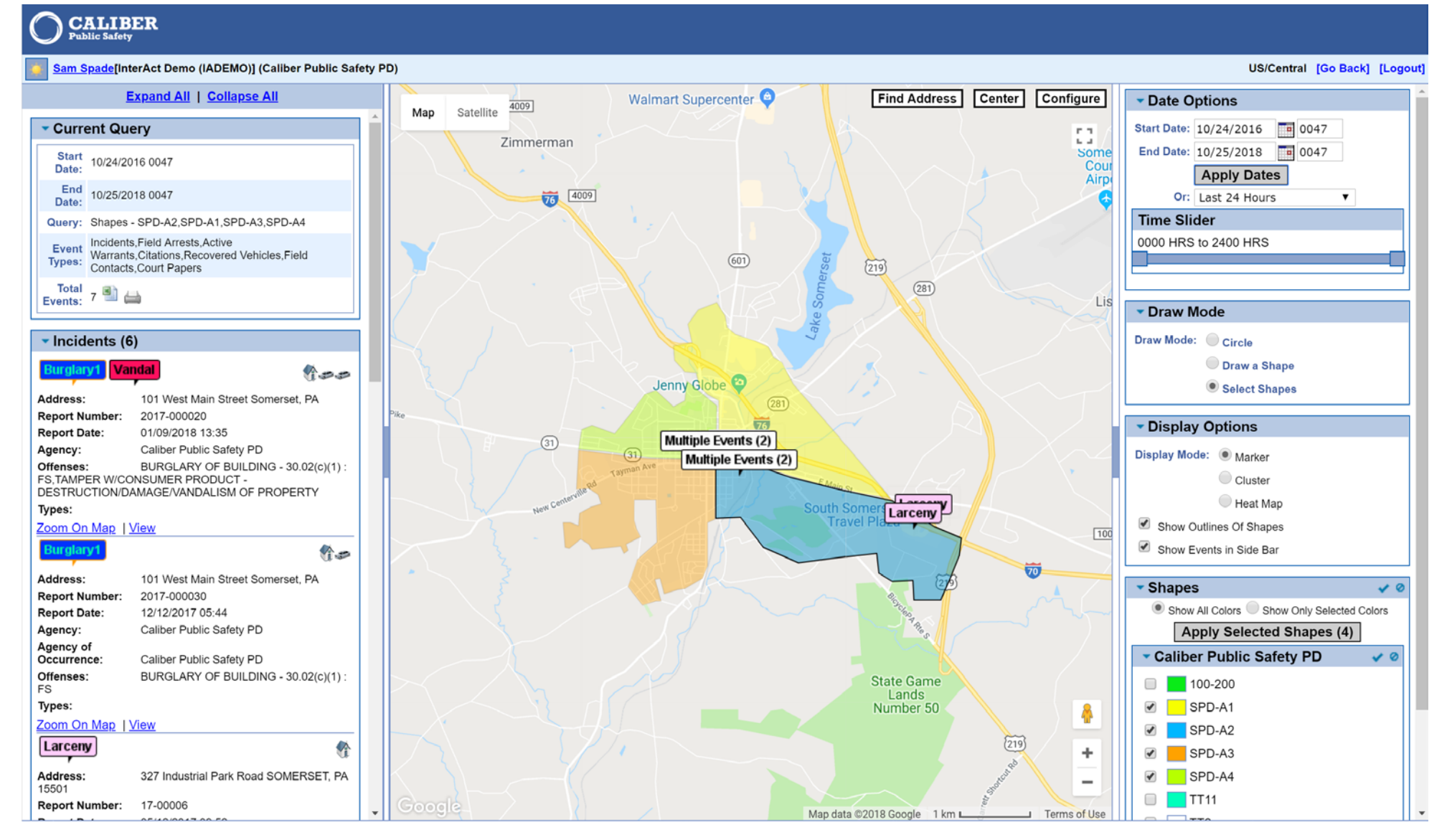

Figure 26: Online RMS – Interactive Activity Map Display. (Note this page has not undergone the UI update. Effort in progress)